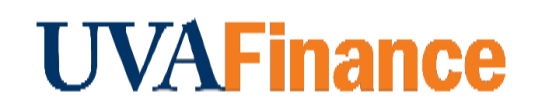

## **Overview**

Follow the steps below to drop an Instructor-led course (offering) in Workday Learning. **Note:** If the class was assigned to you, your manager will have to approve the drop.

## **Procedure**

| Step | Action                                                     |
|------|------------------------------------------------------------|
| 1.   | Select the Learning Worklet.                               |
|      | Learning                                                   |
| 2.   | Select <b>Not Started</b> in the <i>Progress</i> menu.     |
|      | Progress                                                   |
|      | Learning History                                           |
|      | In Progress >                                              |
|      | Not Started >                                              |
|      | More (2)                                                   |
|      |                                                            |
| 3.   | Select the course you want to drop.                        |
| 4.   | Select the <b>Drop</b> button at the bottom of the screen. |
| 5.   | Click in the <b>Drop Reason</b> box.                       |
| 6.   | Select <b>Self-drop</b> and choose the appropriate reason. |
| 7.   | Select <i>OK</i>                                           |
| 8.   | Select <b>Submit.</b>                                      |
| 9.   | Select <i>Done.</i>                                        |